## TI-83+ and TI-84 Degrees-Minutes-Seconds and Radians

Where to find the necessary symbols:

- In MODE, choose between Radian and Degree.
- Access ANGLE above APPS. Within ANGLE, you will find: the degree symbol (°), the minute symbol ('), the radian symbol (<sup>r</sup>), and the symbol to change to Degrees-Minutes-Seconds (>DMS).
- Above the  $\wedge$  key you will find the  $\pi$  symbol.
- In MATH, you will find the symbol to change to a decimal form (**>Dec**).
- In CATALOG, you will find the symbol for seconds ("). Scroll up from the words beginning with A.

Examples:

- Find the decimal approximation for 46° 30' 20". MODE: Be in either *Radian* MODE or *Degree* MODE. Enter the numbers and symbols. Press ENTER. The result should be 46.50555556.
- Change 46.5° to Degrees-Minutes-Seconds. MODE: Be in either *Radian* MODE or *Degree* MODE. Make your screen look like this: 46.5 ► DMS. The result should be 46° 30' 0".
- Change 46° 30' 20" to radians.
  MODE: Be in either *Radian* MODE or *Degree* MODE.
  Do the steps in #1 above, and then multiply the answer by (π/180).
  The result should be .8116750649.
- Change 46.507° to radians.
  MODE: Be in either *Radian* MODE or *Degree* MODE.
  Make your screen look like this: (46.507) (π/180)
  The result should be .8117002752.
- Change .81158 radians to degrees. MODE: Degrees The home screen should eventually look like this: .81158 <sup>r</sup> The result should be 46.50010874.
- Change .81158 radians to Degrees-Minutes-Seconds.
  MODE: Degrees
  The home screen should eventually look like this .81158 <sup>r</sup> ► DM

The home screen should eventually look like this. **81158**  $^{r}$  **DMS** The result should be 46° 30' 0.391"